# ELCH – Online Standbauprüfung der Hamburg-Messe

# Schritt für Schritt - Anleitung

# 1.

Melden Sie sich auf unserer <u>ELCH-Adresse</u> im System an oder <u>registrieren</u> Sie sich erstmalig:

| Hiere | entweder <mark>registrieren</mark> oder mit bereits <u>bestehendem A</u> | Account |
|-------|--------------------------------------------------------------------------|---------|
|       | Anmeldung                                                                |         |
| 0     | Benutzername                                                             |         |
| -     | Passwort Anmelden                                                        |         |
|       | Passwort vergessen?                                                      |         |

# WICHTIG:

Die <u>OSC Zugangsdaten funktionieren in ELCH nicht</u>!!! Das ist ein eigenständiges Tool der Messetechnik-Abteilung (Technische Sicherheit), das nur zur Standbauprüfung genutzt wird.

2.

# Erstellen Sie Ihr persönliches Konto:

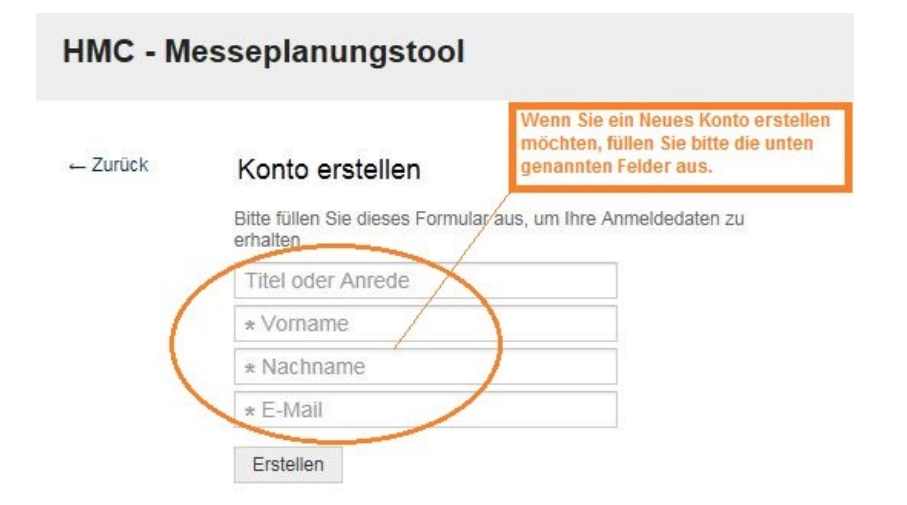

## WICHTIG:

Das System schickt Ihnen eine Bestätigung und später auch ein Erstnutzung-Passwort zu. Bitte kontrollieren Sie auch unbedingt Ihren Spam Ordner, falls die Nachricht versehentlich dort gelandet sein könnte!

# 3.

# Stände erstellen / Anträge einreichen:

| estände                                                                                                    |                                                        | Nach Ihrer Anmeldung landen Sie hier:<br>im Messeplanungstool (ELCH), wo Sie Ihr<br>Stände anlegen und Daten hochladen<br>können. |
|----------------------------------------------------------------------------------------------------|--------------------------------------------------------|----------------------------------------------------------------------------------------------------|
|                                                                                                    | Alle mit * gekennzeichneten Felder sind Pflichtfelder. | Die einzelnen Schritte finden Sie nachfolgend.                                                                                    |
| * Messe:                                                                                                    |                                                        |                                                                                                    |
| * Betreff:                                                                                                    |                                                        |                                                                                                    |
| * Text.                                                                                                    | B I U S   ≟≣ ∷≣   ⊣E ⊣E   E E E                        | E Ξ ≡   ∞ ≪   ⊠ ≣   ← →   Q<br>A- Ω- I <sub>x</sub>   ⊙ Quelicode Ω \$1\$ 92   53                                                 |
|                                                                                                    |                                                        |                                                                                                    |
| Aplagen                                                                                                    |                                                        |                                                                                                    |
| Anlagen:                                                                                                    | Klicken zum Auswählen o                                | der Dateien einfach hier ablegen.                                                                                                 |
| Anlagen:<br>alle/Stand Nr. (z.B.<br>3.403, B2.EG.305):                                                           | Klicken zum Auswählen oc                               | der Dateien einfach hier ablegen.                                                                                                 |
| Anlagen:<br>alle/Stand Nr. (z.B.<br>3.403, B2.EG.305):<br>* Standform;                                           | Klicken zum Auswählen od                               | ▲<br>der Dateien einfach hier ablegen.                                                                                            |
| Anlagen:<br>alle/Stand Nr. (z.B.<br>3.403, B2.EG.305):<br>* Standform:<br># Höhe über 3,50m:                     | Klicken zum Auswählen od                               | ↓<br>Mer Dateien einfach hier ablegen.                                                                                            |
| Anlagen:<br>alle/Stand Nr. (z. B.<br>3.403, B2.EG.305):<br>* Standform:<br>Höhe über 3,50m:<br>Standüberdachung: | Klicken zum Auswählen od                               | der Dateien einfach hier ablegen.                                                                                                 |

#### 3.1

## Messe auswählen (1):

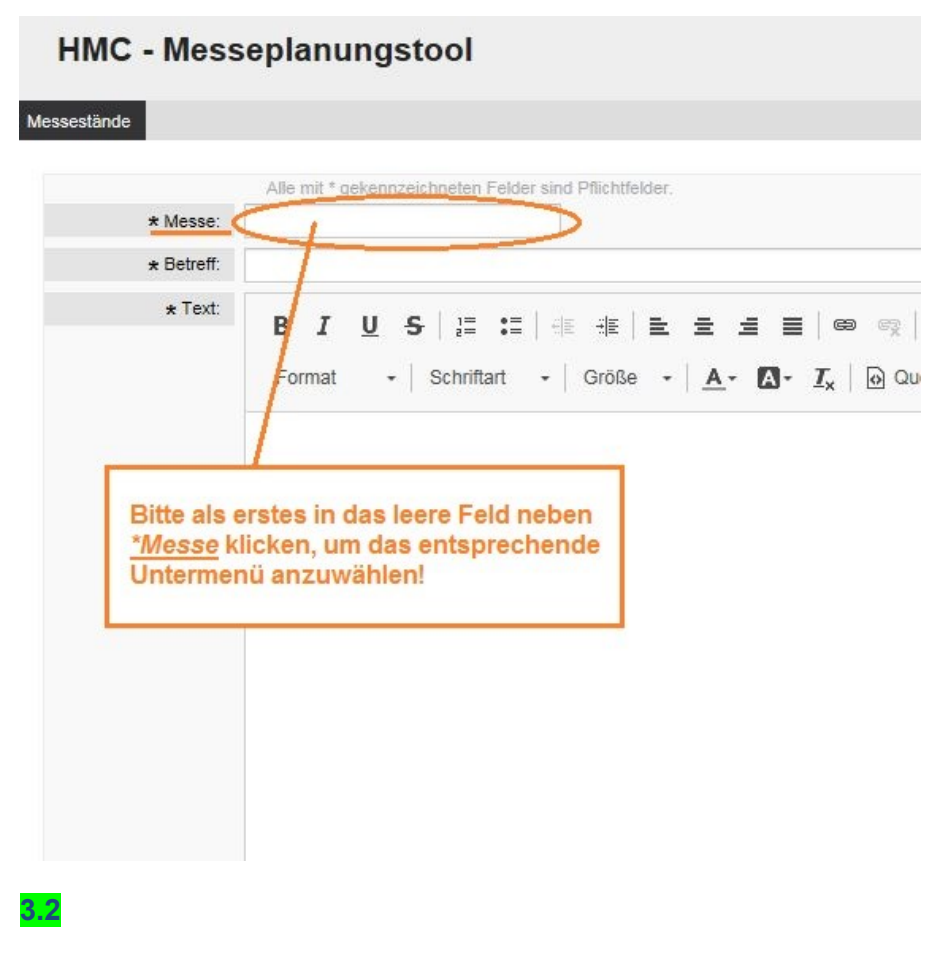

#### Messe auswählen (2):

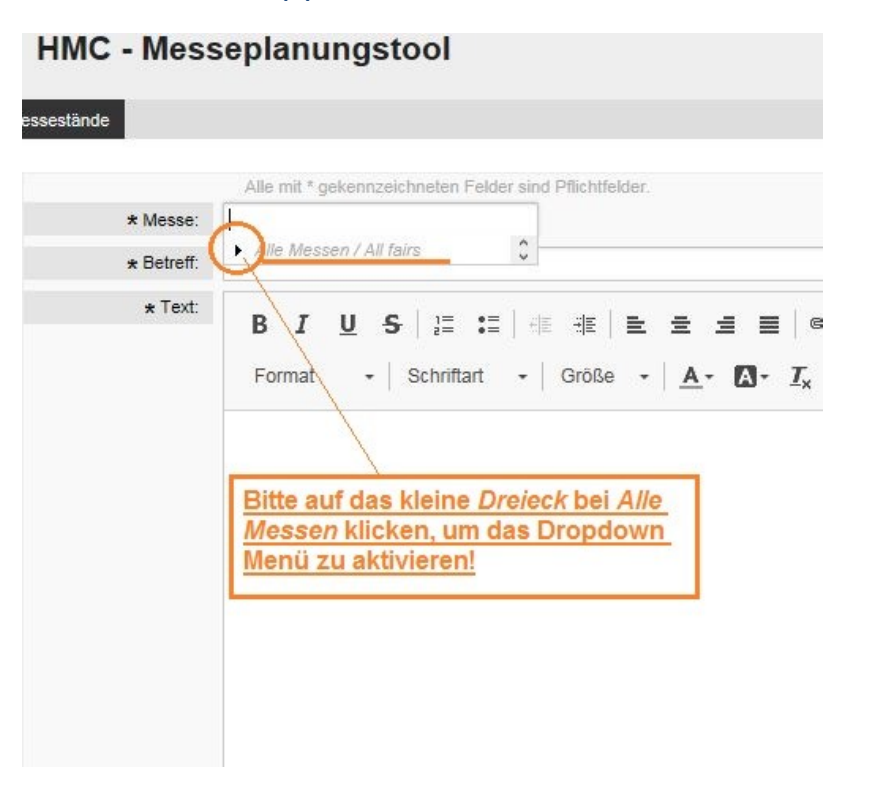

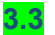

# Messe auswählen (3):

# **HMC** - Messeplanungstool

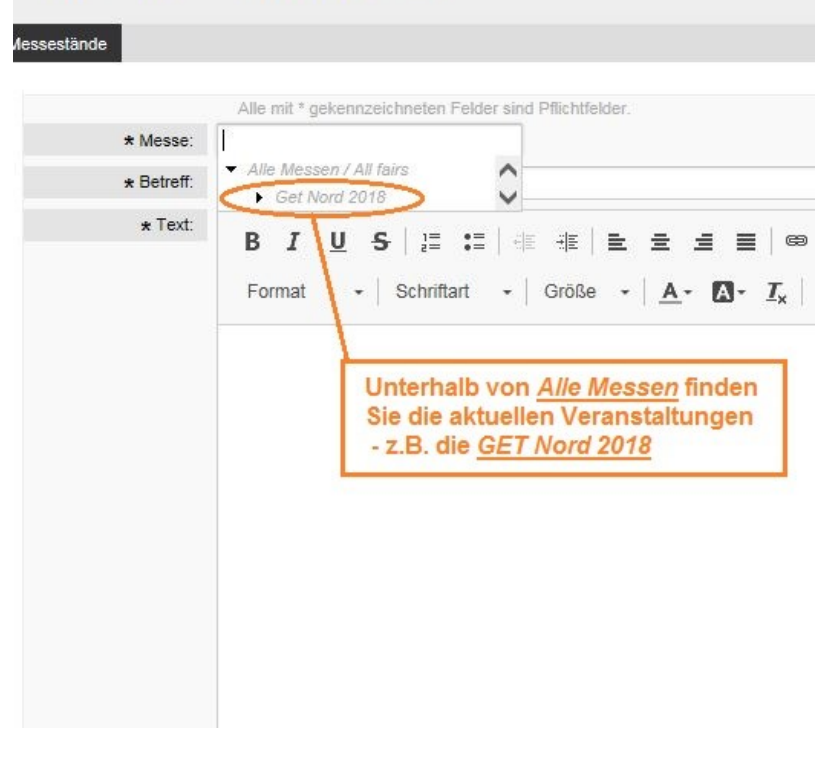

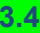

#### Halle auswählen:

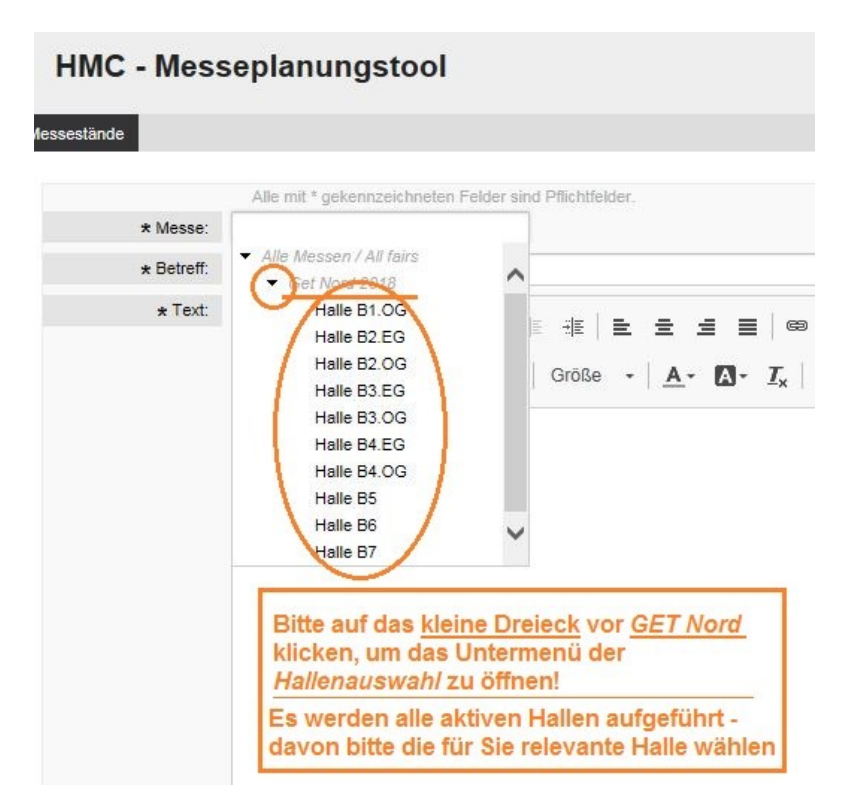

<mark>3.5</mark>

#### **Betreff eingeben:**

# HMC - Messeplanungstool

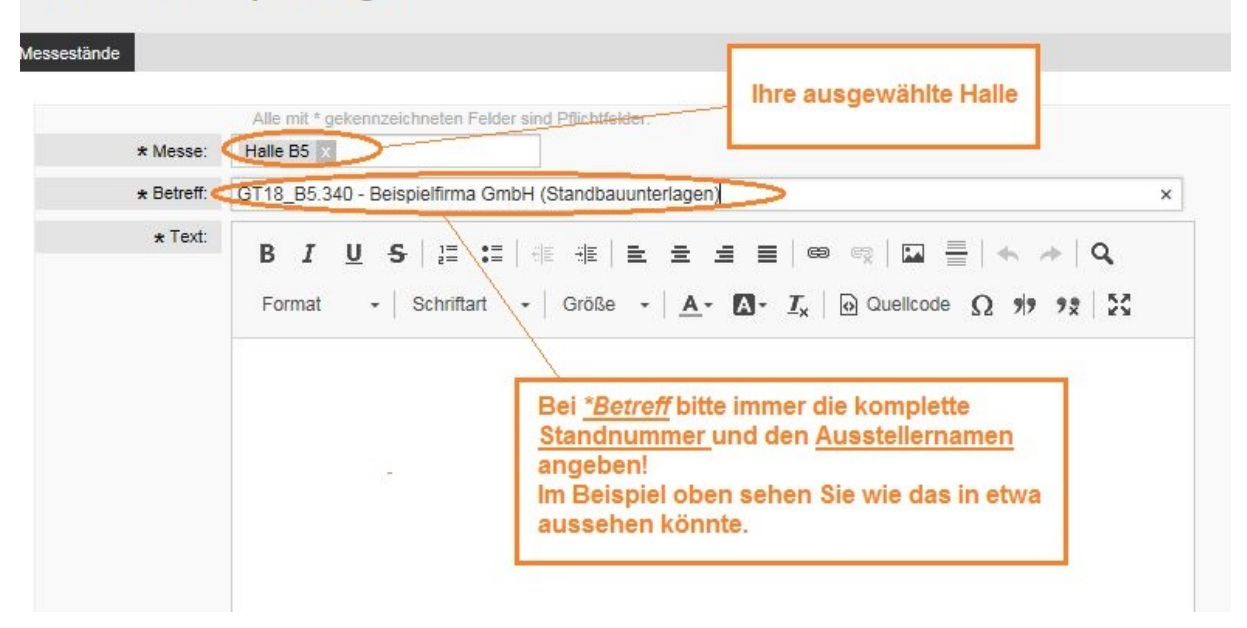

3.6

## Anlagen / Anhänge einfügen bzw. hochladen:

#### HMC - Messeplanungstool

| * Messe:                                   | Alle mit * gekennzeichneten Felder sind Pflichtfelder.   | 🞯 Datei zum Hochladen ausv | vählen                                           |                  |                  |         |                       | ×   |
|--------------------------------------------|----------------------------------------------------------|----------------------------|--------------------------------------------------|------------------|------------------|---------|-----------------------|-----|
| + Betreff                                  | GT18 B5 340 - Beispielfirma GmbH (Standbauinterlagen)    | G v i bibliothek           | en + Dokumente +                                 |                  |                  | + +y Do | okumente durchsuchen  | ρ   |
| * Text:                                    |                                                          | Organisieren 🕶 Neuer       | Ordner                                           |                  |                  |         | ii • Ei               |     |
|                                            | $\begin{array}{c c c c c c c c c c c c c c c c c c c $   | ✓ ★ Favoriten ■ Desktop    | Bibliothek "Dokumente"<br>Hierzu gehören: 2 Orte |                  |                  | ,       | Anordnen nach: Ordner | r • |
|                                            |                                                          | Zuletzt besucht            | Name                                             | Änderungsdatum   | Тур              | Größe   |                       |     |
|                                            | Datal Anthenna ( Antonia televisia dia televi            | o bowneads                 | 📕 Autodesk                                       | 04.06.2018 12:01 | Dateiordner      |         |                       |     |
|                                            | Datei-Annange / Anlagen konnen Sie nier                  | 4 🖼 Bibliotheken           | 🔒 Corel                                          | 04.06.2018 12:38 | Dateiordner      |         |                       |     |
|                                            | erstellen                                                | Bilder                     | 😹 Corel                                          | 09.10.2017 16:23 | Dateiordner      |         |                       |     |
|                                            |                                                          | Dokumente                  | 🎉 Downloads                                      | 10.10.2012 10:01 | Dateiordner      |         |                       |     |
|                                            |                                                          | > 👌 Musik                  | 🕌 Fax                                            | 01.08.2014 10:52 | Dateiordner      |         |                       |     |
|                                            |                                                          | Videos                     | 🎉 Gescannte Dokumente                            | 10.07.2015 15:59 | Dateiordner      |         |                       |     |
|                                            |                                                          |                            | 🕌 HPrintJobsStorage                              | 24.07.2013 02:16 | Dateiordner      |         |                       |     |
|                                            |                                                          | A M Computer               | JEM .                                            | 24.07.2013 02:16 | Dateiordner      |         |                       |     |
|                                            |                                                          | D CIPPY (D:)               | Meine Paletten                                   | 18.09.2012 17:30 | Dateiordner      |         |                       |     |
|                                            |                                                          | > 💬 DATA (F:)              | Jutlook-Dateien                                  | 05.11.2012 17:21 | Dateiordner      |         |                       |     |
|                                            |                                                          | > 💬 DATA (0:)              | acadit.err                                       | 07.10.2015 17:27 | Fehlerprotokoll  | 2 KB    |                       |     |
|                                            |                                                          | > 😪 wagner.v2 (\\fas316(   | Personalanforderung_Eliessa (T-MA_TS)            | 27.06.2018 10:55 | Microsoft Word-D | 100 KB  |                       |     |
|                                            |                                                          | > 😪 ARCHIVE (Q:)           | plot.log                                         | 23.07.2018 16:49 | Textdokument     | 50 KB   |                       |     |
|                                            |                                                          | > 🗣 Netzwerk               |                                                  |                  |                  |         |                       |     |
| Anlagen:                                   |                                                          |                            |                                                  |                  |                  | -       |                       | -   |
|                                            | Kilcken zum Auswählen oder Dateien einfach hier ablegen. | Datein                     | ame:                                             |                  |                  | Alle    | e Dateien (".")       | -)  |
| alle/Stand Nr. (z.B.<br>3 403, B2 EG 305); |                                                          |                            |                                                  |                  |                  |         | Abbred                |     |
| + Standform                                |                                                          |                            |                                                  |                  |                  |         |                       |     |
|                                            |                                                          |                            |                                                  |                  |                  |         |                       |     |

#### 3.7

# Textfeld, Standnummer und Ansicht der Anhänge:

| ände       |                                                                                                    |        |
|------------|----------------------------------------------------------------------------------------------------|--------|
|            | Alle mit * gekennzeichneten Felder sind Pflichtfelder.                                                                                                    |        |
| * Messe:   | Halle B5 x                                                                                                    |        |
| * Betreff: | GT18_B5.340 - Beispielfirma GmbH (Standbauunterlagen)                                                                                                    |        |
| * Text:    | BIUS ≣ ≡  ≡ ≡ ≡ ≡ ∞ ∞ ⊡ ≡ ★ → Q                                                                                                    |        |
|            | Format - Schmatt - Goule - A. D. Zx & Guencoue 52 35 7g Ky                                                                                                    |        |
| 1          | Sehr geehrte Im *Textfeld<br>können Sie Ihre                                                                                                    |        |
| (          | anbei erhalten Sie die Standbauunterlagen für                                                                                                    |        |
|            |                                                                                                    |        |
| <u> </u>   | Mit freundlichen Grüßen                                                                                                    |        |
|            | Mit freundlichen Grüßen                                                                                                    |        |
|            | Mit freundlichen Grüßen                                                                                                    |        |
|            | Mit freundlichen Grüßen<br>Ihre <u>Anlagen</u> finden Sie nach der<br>Upload hier (unter dem Text)                                                                                                    | m      |
|            | Mit freundlichen Grüßen<br>Ihre <u>Anlagen</u> finden Sie nach der<br>Upload hier (unter dem Text)                                                                                                    | m      |
| Anlagen:   | Mit freundlichen Grüßen<br>Ihre <u>Anlagen</u> finden Sie nach der<br>Upload hier (unter dem Text)<br>DATEINAME<br>TYP GRÖßE                                                                           | m      |
| Anlagen:   | Mit freundlichen Grüßen<br>Ihre <u>Anlagen</u> finden Sie nach der<br>Upload hier (unter dem Text)<br>DATEINAME<br>GT18_B4EG VP DIN A3.pdf<br>application/pdf<br>1016,4 KB                             | m      |
| Anlagen:   | Mit freundlichen Grüßen<br>Ihre <u>Anlagen</u> finden Sie nach der<br>Upload hier (unter dem Text)<br>DATEINAME<br>GT18_B4EG VP DIN A3.pdf<br>TYP<br>application/pdf<br>1016,4 KB                      | m      |
| Anlagen:   | Mit freundlichen Grüßen<br>Ihre <u>Anlagen</u> finden Sie nach der<br>Upload hier (unter dem Text)<br>DATEINAME<br>GT18_B4EG VP DIN A3.pdf<br>EXIcken zum Auswählen oder Dateien einfach hier ablegen. | m<br>A |

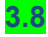

# Standform einstellen:

| Anlagen:                                                   | DATEINAME                | TYP                                                            | GRÔßE                                                               |
|------------------------------------------------------------|--------------------------|----------------------------------------------------------------|---------------------------------------------------------------------|
|                                                            | GT18_B4EG VP DIN A3.pdf  | application/pdf                                                | 1016,4 KB                                                           |
| alle/Stand Nr. (z.B.<br>1.403, B2.EG.305):<br>* Standform: | Kopfstand<br>Reihenstand | Unter <u>*Standform</u><br>anklicken, welch<br>Anmeldebestätig | <u>n</u> bitte im Auswahlmen<br>e Standform in der<br>jung vorliegt |
| Hone uper 3,50m:                                           |                          |                                                                |                                                                     |
| tandüberdachung:                                           |                          |                                                                |                                                                     |
| * Doppelgeschoss:                                          |                          |                                                                |                                                                     |

#### WICHTIG:

Wenn Sie sich nicht sicher sind, geben Sie erstmal das Plausibelste an. Die Angaben können zu einem späteren Zeitpunkt noch geändert/ bearbeitet werden.

## <mark>3.8</mark>

### Bauhöhe angeben:

|                                                                                                    | Klicken zum / | Auswählen oder Dateien einfach hier ablegen.                                                                                                    |
|----------------------------------------------------------------------------------------------------|---------------|----------------------------------------------------------------------------------------------------|
| <ul> <li>* Halle/Stand Nr. (z.B.<br/>A3.403, B2.EG.305):</li> <li>* Standform:</li> <li>* Höhe über 3,50m:</li> <li>* Standüberdachung:</li> </ul> | B5.340        | Bei <u>*Bauhöhe &gt;3,50m</u> bitte ja anklicken,<br>wenn Ihre Außenwände oder Werbebanner<br>(die sich näher als 1,0m an der Grenze zu<br>benachbarten Ständen befinden) höher als<br>3,50m sind! |
| * Doppelgeschoss:                                                                                                    |               |                                                                                                    |

## WICHTIG:

Wenn Sie sich nicht sicher sind, geben Sie erstmal das Plausibelste an. Die Angaben können zu einem späteren Zeitpunkt noch geändert/ bearbeitet werden.

# 3.9

# Standüberdachung angeben:

|                                                | Klicken zum / | Auswählen oder Dateien einfach hier ablegen. |
|------------------------------------------------|---------------|----------------------------------------------|
| * Halle/Stand Nr. (z.B.<br>A3.403, B2.EG.305): | B5.340        | Wenn Ibr Stand eine feste Überdachung        |
| * Standform:                                   | Kopfstand ×   | (oder ein Deckensegel, das nicht aus         |
| * Höhe über 3,50m:                             | ja            | Gittertüll besteht) hat oder in Teilen       |
| * Standüberdachung:<br>* Doppelgeschoss:       | ja<br>nein    | Sie dies bitte ebenfalls an.                 |

# WICHTIG:

Wenn Sie sich nicht sicher sind, geben Sie erstmal das Plausibelste an. Die Angaben können zu einem späteren Zeitpunkt noch geändert/ bearbeitet werden.

# <mark>3.10</mark>

# Anmeldung Doppelstock:

# **ELCH** – **EL**ectronic Checking system Hamburg-Messe

| * Standüberdachung:<br>* Doppelgeschoss:       | nein                    | ähnliche Sonderkonstruktion)<br>auf Ihrer Standfläche errichten<br>möchten! |
|------------------------------------------------|-------------------------|-----------------------------------------------------------------------------|
| * Höhe über 3,50m:                             | ja A                    | Doppelstock (oder eine                                                      |
| * Standform:                                   | Kopfstand x             | Hier müssen Sie nur "ja"                                                    |
| * Halle/Stand Nr. (z.B.<br>A3.403, B2.EG.305): | B5.340                  |                                                                             |
|                                                | Klicken z               | um Auswählen oder Dateien einfach hier able                                 |
|                                                | GT18_B4EG VP DIN A3.pdf | application/pdf                                                             |
| Anlagen:                                       | DATEINAME               | TYP                                                                         |

## WICHTIG:

Falls Sie einen Doppelstock planen, benötigen wir neben den Zeichnungen noch zusätzlich die beiden relevanten Formblätter (Fachbauleiter & Mehrgeschossige Stände) sowie eine geprüfte Statik von Ihnen!

# 4.

## Daten übermitteln:

| Anlagen:                                                                                                    | DATEINAME                               | TYP                                   | GRÖßE     |   |
|----------------------------------------------------------------------------------------------------|-----------------------------------------|---------------------------------------|-----------|---|
|                                                                                                    | GT18_B4EG VP DIN A3.pdf                 | application/pdf                       | 1016,4 KB | ۵ |
|                                                                                                    |                                         |                                       |           |   |
|                                                                                                    | Klicken zu                              | m Auswählen oder Dateien einfach hier | ablegen.  |   |
| <ul> <li>Halle/Stand Nr. (z.B.</li> <li>A3 403, B2 EG 305);</li> </ul>                                                                             | B5.340                                  |                                       |           |   |
| * Halle/Stand Nr. (z.B.<br>A3.403, B2.EG.305):<br>* Standform:                                                                                     | B5.340<br>Kopfstand ×                   |                                       |           |   |
| <ul> <li>* Halle/Stand Nr. (z. B.<br/>A3.403, B2.EG.305):</li> <li>* Standform:</li> <li>* Höhe über 3,50m:</li> </ul>                             | B5.340<br>Kopfstand X                   |                                       |           |   |
| <ul> <li>* Halle/Stand Nr. (z.B.<br/>A3.403, B2.EG.305):</li> <li>* Standform:</li> <li>* Höhe über 3,50m:</li> <li>* Standüberdachung:</li> </ul> | B5.340<br>Kopfstand X<br>ja X<br>nein X |                                       |           |   |

Ihre Daten liegen uns nun online vor und wir werden diese zeitnah prüfen. Sie können auch mehrere Stände anlegen. Wir antworten Ihnen nun innerhalb des Systems – außerdem erhalten Sie unsere Antworten per E-Mail an die registrierte E-Mail Adresse.

Vielen Dank für die Nutzung unseres neuen Services – Ihr Team der Technischen Sicherheit